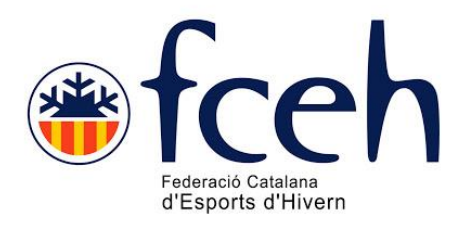

## PASSOS PER CONTRACTAR TARGENEU O MULTIRISC INDIVIDUAL 2020-2021

Els breus passos a seguir per contractar les assegurances individuals son els següents:

### 1.- ACCEDIR A LA SECCIÓ D'ASSEGURANCES DE LA WEB DE LA FEDERACIÓ CATALANA D'ESPORTS D'HIVERN:

http://www.fceh.cat/la-federacio/assegurances/

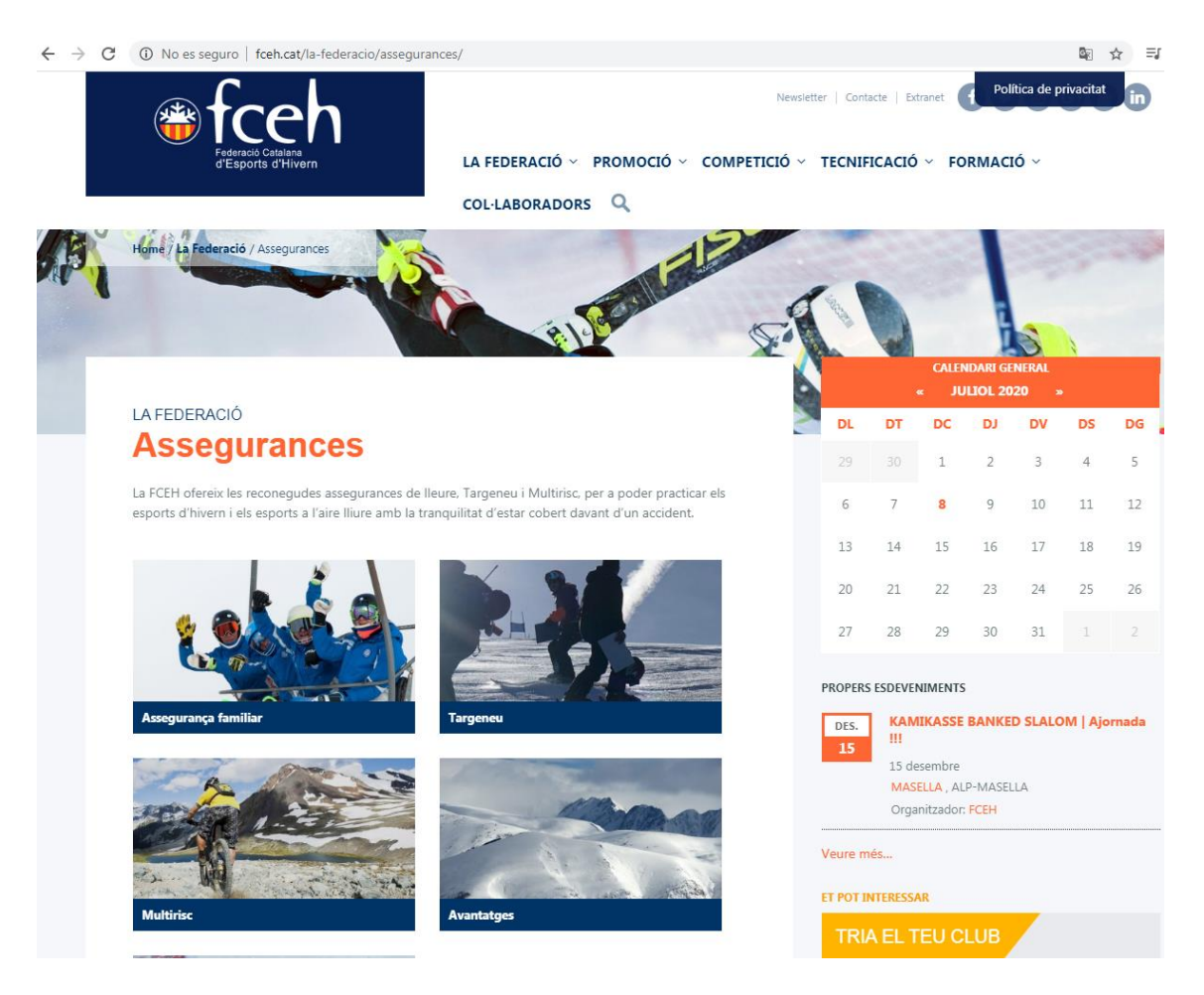

A.- Un cop a la web, es procedeix a clicar a escollir assegurança (Targeneu o Multirisc)

B.- Dins de la modalitat a la mateixa pàgina i apareix a sota lo següent:

# **Condicions especials**

La FCEH ofereix diferents opcions perquè les famílies gaudeixin de preus especials que s'adaptin a les seves característiques: Packs familiars i Targeneu infantil.

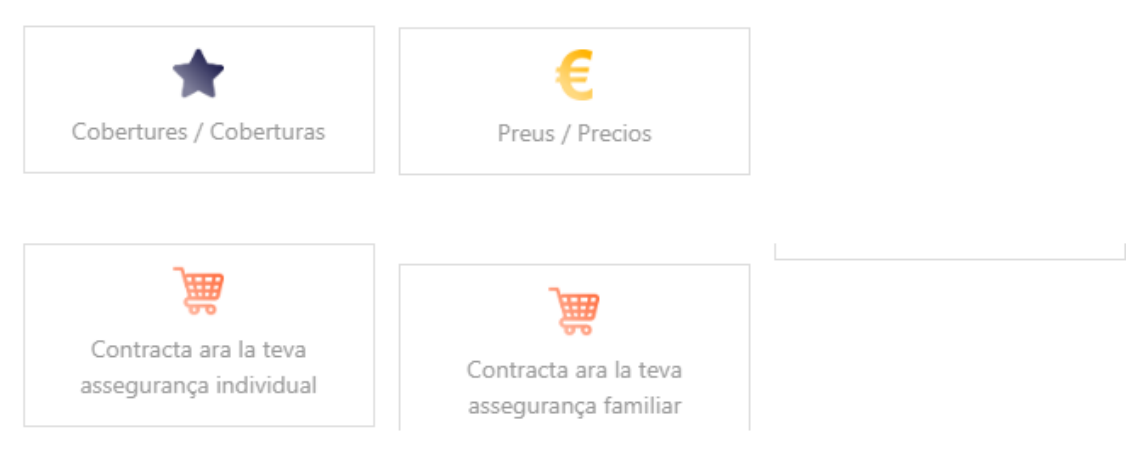

Més informació a assegurances@fceh.cat o trucant al 93 415 55 44.

En Cobertures: Pot consultar de forma detallada les modalitats i límits coberts.

En Preus: Pot consultar els preus per la modalitat d'assegurança escollida.

→ Per contractar assegurança individual anar "Contracta ara la teva assegurança individual"

#### 2.- OMPLIR EL FORMULARI INICIAL AMB LES DADES PERSONALS

| CESHERSONALS                                        | SELECCIÓ DE L'ASSEGURANO.                                                                    | RESUMDEL                                             | COMINEX                                                | REALITZAR RAGAMENT                              |
|-----------------------------------------------------|----------------------------------------------------------------------------------------------|------------------------------------------------------|--------------------------------------------------------|-------------------------------------------------|
|                                                     | DADES P                                                                                      | ERSCINALS                                            |                                                        |                                                 |
| Nan                                                 |                                                                                              | Cogname                                              |                                                        |                                                 |
| Nom                                                 |                                                                                              | Cognoms                                              |                                                        |                                                 |
| Data Naizonant                                      | Sate                                                                                         |                                                      | Nacionalitat                                           |                                                 |
| Data Natioment                                      | Seleccione opcio                                                                             | 5 <b>v</b>                                           |                                                        |                                                 |
| e És obligatori indi                                | car almenys un dels camps                                                                    |                                                      |                                                        |                                                 |
| NilNo                                               | Catsolut                                                                                     |                                                      | Pessepat                                               |                                                 |
| NińNio                                              | Catsaket                                                                                     |                                                      | Passaport                                              |                                                 |
|                                                     |                                                                                              |                                                      |                                                        |                                                 |
| MELE                                                | Enel                                                                                         |                                                      |                                                        |                                                 |
| N5bi                                                | Eneil                                                                                        |                                                      |                                                        |                                                 |
|                                                     |                                                                                              |                                                      |                                                        |                                                 |
|                                                     | DADES DEL                                                                                    | OCALITZACIÓ                                          |                                                        |                                                 |
| Danicili                                            |                                                                                              |                                                      | 🗆 Adreça estrangera                                    | Codi postal                                     |
| Domidi                                              |                                                                                              |                                                      |                                                        | Codi postal                                     |
| Municipi                                            |                                                                                              | Provincia                                            |                                                        |                                                 |
|                                                     | *                                                                                            |                                                      |                                                        | ~                                               |
|                                                     |                                                                                              |                                                      |                                                        |                                                 |
|                                                     | RAGAMENT DOMICILIAT PER A PRO                                                                | OPERES TEMPORAL                                      | DES(OPCIENAL)                                          |                                                 |
| 🗆 Domiciliet                                        | Tituler bens                                                                                 |                                                      |                                                        |                                                 |
|                                                     |                                                                                              |                                                      |                                                        |                                                 |
| IBAIN                                               |                                                                                              |                                                      |                                                        |                                                 |
|                                                     |                                                                                              |                                                      |                                                        |                                                 |
|                                                     | COND                                                                                         | CENS                                                 |                                                        |                                                 |
|                                                     |                                                                                              |                                                      |                                                        |                                                 |
| Intercentie ceselle, er                             | e sucontza a poder-li enviar newsletters in                                                  | romebves.                                            |                                                        |                                                 |
| Hellegit, entencièsco                               | epto la política de privacitat.                                                              |                                                      |                                                        |                                                 |
| 🗆 Hellegit, enten cieco                             | epto le polítice de devolucions                                                              |                                                      |                                                        |                                                 |
| Marcant la casella, de<br>total normalitat i que r  | eclaro que sota la meva responsabilitat est<br>no pateixo cap malaltia que m'impedeixi o     | tic en plenes condicio<br>limiti le préctice d'equ   | rs físiques per a la prác<br>est esport, l'en el cas d | dice esportive emb<br>le tremiteció             |
| d'assegurança d'un m<br>planas condicions fis       | enor, sota la meva responsabilitat declaro<br>iques per a la práctica esportiva amb total    | que ella menor i titul<br>normalitat i que no pa     | r de l'essegurença que<br>xix cep metettie que li i    | es sol·licita està en<br>impedeixi o limiti     |
| préctice de l'esport.                               |                                                                                              |                                                      |                                                        |                                                 |
| DOMICILIACIÓ: Mitjer<br>DESPORTS, DUNCO             | nçen tl'eccepteció d'equeste cléusule d'ordi<br>Nie envier ordres e le vostre entitet france | re de domiciliació ban<br>ara per debitar cárrece    | taria, autoritzau a la FE<br>al vostra compta i a la r | DERACIÓ CATALIANA                               |
| per debitar els imports<br>pulyicolt como           | corresponents el vostre compte d'acord a                                                     | mbles instruccions d                                 | I FEDERACIÓ CATAL                                      | ANA DESPORTS                                    |
| subscritemble meter                                 | s, centra area à ser reemborsets per le vostr<br>xe. En tot ces, equest reemborsement heu    | e entitet ninericere dec<br>ré de ser instat per par | ora amb eis termes i co<br>t vostra en el termini mé   | naicions dei contracte<br>ixim de vuit setmanes |
| a partir de la data en o<br>entitat financera. Aqui | què es va debitar en el vostre compte. Pod<br>ast rebut es carregará cada any al compte      | eu obtenir informació (<br>indicat per vosaltres, l  | addicional sobre els vos<br>En cas de voler donar d    | stres drets e le vostre<br>e beixe equeste      |
| domiciliació ho haura                               | u de comunicer per escrit contectent emb l                                                   | a Federació Catalana                                 | dEsports d'Hivern, per d                               | serte: Remble                                   |

@Copyright by PlayOff Infomética S.L. 🐵 + suport@playoffinformatics.com 🛌 😰 😭 🔞

Nota: En el supòsit que es vulgui domiciliar, per a futures renovacions, és necessari omplir la secció "PAGAMENT DOMICILIAT PER A PROPERRES TEMPORADES (OPCIONAL)" i fer check a la <u>quarta casella</u> de CONDICIONS que comença amb "DOMICILIACIÓ..."

#### 3.- SELECCIÓ D'ASSEGURANÇA

|               |                                                                                                    | Federació (<br>d'Esports                               | catalana<br>s d'Hivern   | Català Español          |
|---------------|----------------------------------------------------------------------------------------------------|--------------------------------------------------------|--------------------------|-------------------------|
| 1<br>DADES PE | RSONALS                                                                                                    | 2<br>SELECCIÓ DE L'ASSEGURANÇA                         | 3<br>RESUM DE LA COMANDA | 4<br>REALITZAR PAGAMENT |
|               |                                                                                                    | SELECCIÓ DE L'A                                        | SSEGURANÇA               |                         |
|               | Selecciona opció<br>Selecciona opció<br>M3- 3 FAMILIARS<br>MF multirisc familiar<br>MJ - MULTIRISC JUN<br>MJ3- MULTIRISC JUI<br>MJF- MULTIRISC JUI<br>MR - Multirisc GENEF<br>T3 - TARGENEU 3 MI | IY<br>INY 3 MEMBRES<br>NY 4 A 6 MEMBRES<br>R<br>EMBRES |                          | ~                       |

En la selecció d'assegurances apareixen múltiples opcions, que en el supòsit dels de les assegurances individuals s'identifiquen de la següent forma:

**MR – Multirisc Gener**: Assegurança multirisc que te vigència del GENER fins al DESEMBRE 2020.

**MJ** - **Multirisc Juny**: Assegurança multirisc que te vigència del JUNY 2020 fins al MAIG 2021.

TN – Targeneu: Assegurança targeneu que te vigència del JUNY 2020 fins al MAIG 2021.

#### 4.- RESUM DE LA COMANDA

|                                | eh<br>Without the second second se |                                                                             |
|--------------------------------|----------------------------------------------------------------------------------------------------|-----------------------------------------------------------------------------|
| 2<br>SELECCIÓ DE L'ASSEGURANÇA | 3<br>RESUM DE LA COMANDA                                                                                                    | 4<br>REALITZAR PAGAME                                                       |
| RESUM DE LA                    | A COMANDA                                                                                                    |                                                                             |
|                                |                                                                                                    |                                                                             |
| Continuar amb                  | el pagament                                                                                                    |                                                                             |
|                                | 2<br>SELECCIÓ DE L'ASSEGURANÇA<br>RESUM DE LA                                                                                                    | 2 3<br>SELECCIÓ DE L'ASSEGURANÇA RESUM DE LA COMANDA<br>RESUM DE LA COMANDA |

#### © Copyright by PlayOff Informàtica S.L. ® • suport@playoffinformatica.com • 💟 f in

Un cop seleccionada l'assegurança, i donat al boto "següent", figura el resum de la comanda amb l'import i codi de transacció.

|           |                                         | <sup>o</sup> Sabadell                        | Seleccione su idioma Castellano 🔹  |
|-----------|-----------------------------------------|----------------------------------------------|------------------------------------|
| 1 Select  | cione<br>to de pago 😑 2 a               | omprobación 🖻 3 Solicitand<br>Itenticación 🗈 | On El 4 Resultado<br>Transacción C |
| Datos de  | e la operación                          | Pagar con Tarjeta 🛛 🚾 🚝 🈋 🌆                  | ^                                  |
| Importe:  |                                         | Nº Tarjeta:                                  |                                    |
| Comercio: | FED. CAT. ESPORTS<br>HIVERN<br>(ESPAÑA) | Caducidad:                                   | ) aa                               |
| Terminal: |                                         | Cód. Seguridad                               | :                                  |
| Pedido:   |                                         |                                              |                                    |
| Fecha:    |                                         | Cancelar                                     | Pagar                              |
| 🚯 ServiRe | VISA mastercard<br>score                | Pagar con Tarjeta UnionPay 📟                 | ~                                  |
|           |                                         |                                              |                                    |

Com a últim, només cal introduir les dades de la targeta, i la llicència es tramitarà de forma automàtica.

#### 6.- VISUALITZACIÓ DE LA LLICÈNCIA

Es podrà visualitzar la llicència, un cop fet el pagament, per mitja de la nostra APP de la FCEH. En supòsit que no es disposi d'aquesta podrà descarregar-se seguint-ne les instruccions que consten en el següent enllaç:

http://www.fceh.cat/app/

Qualsevol dubte en el tràmit de les assegurances pot agreçar-se:

Al telèfon 627406837 (disponible en horari d'oficina de Dilluns a Divendres de 09:00 a 18:00 h)

A l'adreça electrònica assegurances@fceh.cat